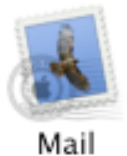

## Setting up Mail for Mac OS 10.0 – 10.1.5

This is the opening screen for Mail.app under Mac OS 10.0 – 10.1.5. You will only get this window displayed if the computer has never been set-up for E-mail access.

| Welcome to Mail                                                                                                    |
|----------------------------------------------------------------------------------------------------|
| You have no email accounts configured to use<br>Mail. Please enter the following information to<br>send and receive email. |
| Your Name: John Smith                                                                                                    |
| Email Address: username@isp.net                                                                                            |
| Incoming Mail Server: pop.isp.net                                                                                          |
| Mail Server Type: 💿 POP 🛛 🔿 IMAP                                                                                           |
| User Name: username                                                                                                    |
| Password: ••••••                                                                                                    |
| Outgoing Mail Server: smtp.isp.net                                                                                         |
| ? Quit OK                                                                                                    |

If the computer has been configured for E-mail in the past, click on the *MAIL* menu and choose *PREFERENCES*.

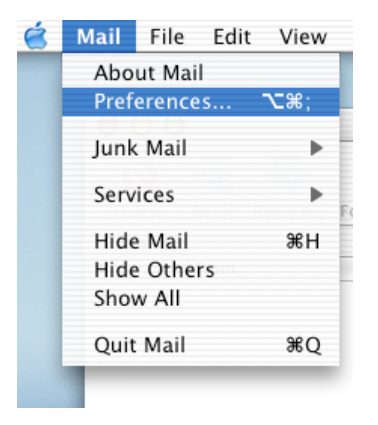

Then click on the ADD ACCOUNT button.

| 00                  |                                 |                 | Accounts  |            |        | $\bigcirc$  |
|---------------------|---------------------------------|-----------------|-----------|------------|--------|-------------|
| @<br>Accounts       | A<br>Fonts & Colors             | Viewing         | Composing | Signatures | Rules  |             |
| Descript<br>usernan | ion<br>ne@isp.net               |                 |           |            |        | Add Account |
| Check fo            | or new mail: (<br>mail sound: ( | Every 5<br>None | minutes   | ;<br>;     | )<br>) | ?           |

©2003 Octavio G. Zuniga • Tavio@MacEuphoria.com

The following screen will now appear. Fill in all of the information requested.

| Account Type:  | POP Account                  | ÷                       |
|----------------|------------------------------|-------------------------|
| Description:   | username@isp.net             | Examples: Work, Persona |
| Email Address: | username@isp.net             | Example: steve@mac.com  |
| Full Name:     | John Smith                   | Example: Steve Smith    |
| Host name:     | pop.isp.net                  | Example: mail.mac.com   |
| User name:     | username                     | Example: steve          |
| Password:      | •••••                        |                         |
| SMTP Host:     | smtp.isp.net                 | Example: smtp.mac.com   |
|                | 🔲 Use authentication when se | ending mail             |
| SMTP User:     |                              | Example: steve          |
| MTP Password:  |                              |                         |

If you like your E-mail saved on the servers, click on the *ACCOUNT OPTIONS* tab and make sure *Delete messages on server after downloading* is not clicked. Click *OK* to activate the new account.

| Enable this account                                                            |                |
|--------------------------------------------------------------------------------|----------------|
| Include this account when checking for<br>Delete messages on server after down | or new mail    |
| Show this account separately in mailly                                         | oxes drawer    |
| Download messages from this account                                            | t into folder: |
| INBOX                                                                          | \$             |
| Prompt me to skip messages over                                                | КВ             |
| Connect to server using port:                                                  | 110 Use SSL    |
| Account Directory:                                                             |                |
|                                                                                |                |
|                                                                                |                |
|                                                                                |                |
|                                                                                |                |

To check for new messages, click on GET MAIL located on the main window.

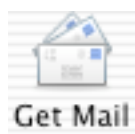